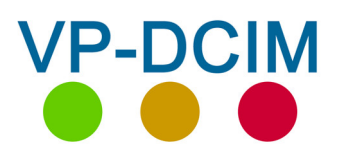

# Rev. 1.2

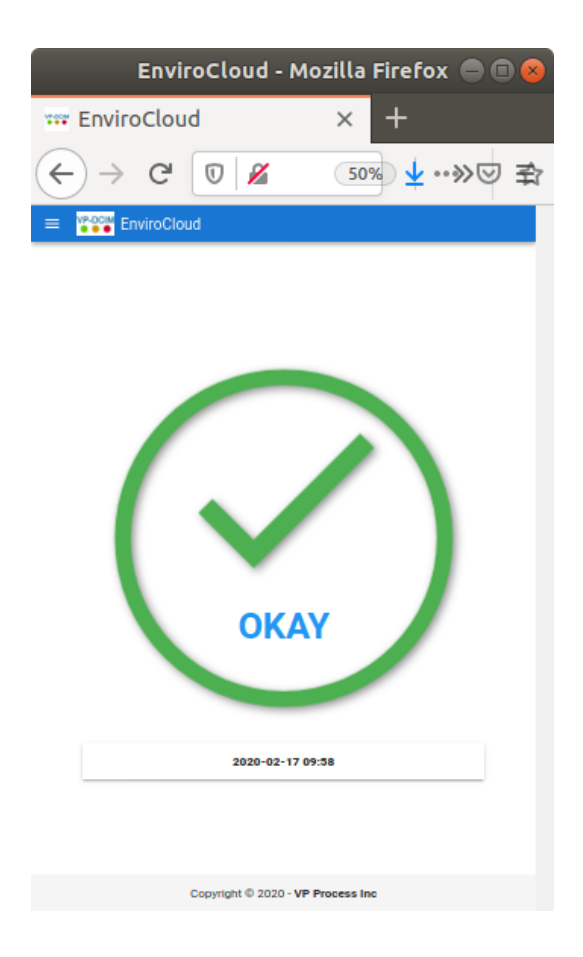

VP Process Inc. www.vpprocess.com

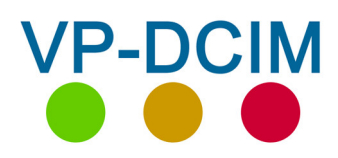

# Table of Contents

1. EnviroCloud Introduction 2. Login Username and Password 3. Dashbaord Overall System Status View – OK, Caution, Critical 4. Gateway **Overal Gateway Status View** 5. Devices Devices per Gateway Status View Sensors per Device per Gateway Status View 6. Sensors **Overall View** 7. Menus 8. Menu – Dashboard Return to Dashboard View 9. Menu – Status Return to Gateway Status View 10.Menu – Gateways Program Gateways – Devices – Sensors 11. Menu – Data Log View Data per Sensor 12.Menu – Graphs View Data per Sensor Group Serttings 13.Menu – Groups Define and Program Data Groups 14.Menu – User Settings **Program User Accounts Program User Email Alert Settings** 15.Menu – Alert Settings 16.Menu – Breaker panel **Program Breaker Panel Views** 17.Menu – Logout Exit Envirocloud Program

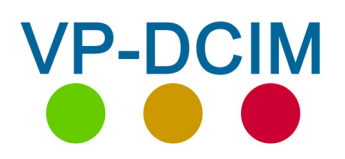

# 1. EnviroCloud - Introduction

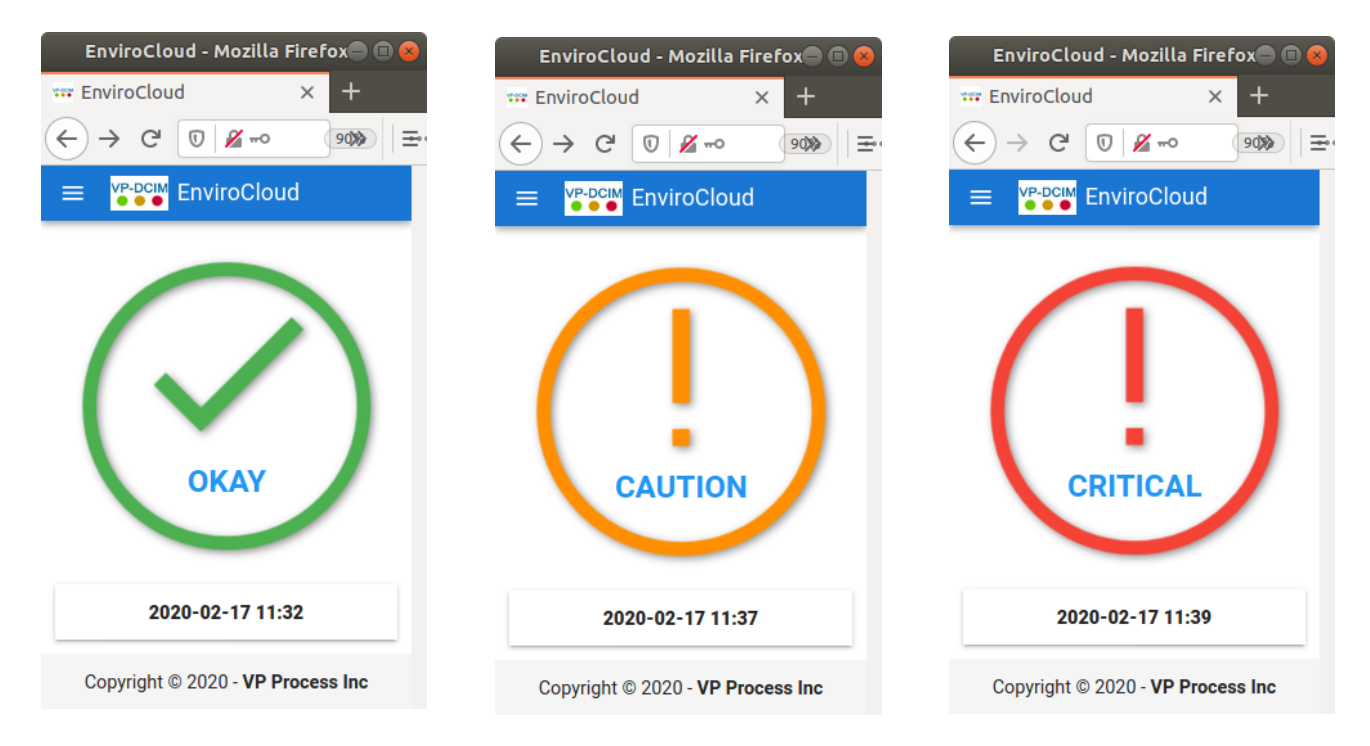

The EnviroCloud Enterpise Software sollution is a "Single Pane of Glass" approach for montoring, alert notificationa nd data logging of environment variables. These can include but are not limited to:

- Temperature
- Humidity
- Gas
- Differential Static Pressure
- Water Leak
- Branch Current (Breaker Panels)
- etc.

The alarms are base on a traffic light approach:

- GREEN = OK
- AMBER = Caution
- RED = Critical Do Something

The software interface starts as a simple dashboard showing the overall system status of all connected devices. By pressing on the status button, the user can "drill" down to a Gateway, then a Device (Hub) connected to the chosen Gateway, and then a sensor that is part of the chosen device.

A comprehensive menu system provides agile and flexible programming and display for data logging, group selection and display, graphing, selective email alerts and breaker panel displays.

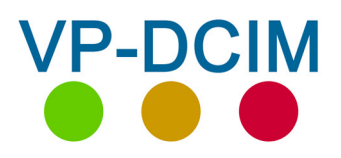

VP Process Inc.

2. Login

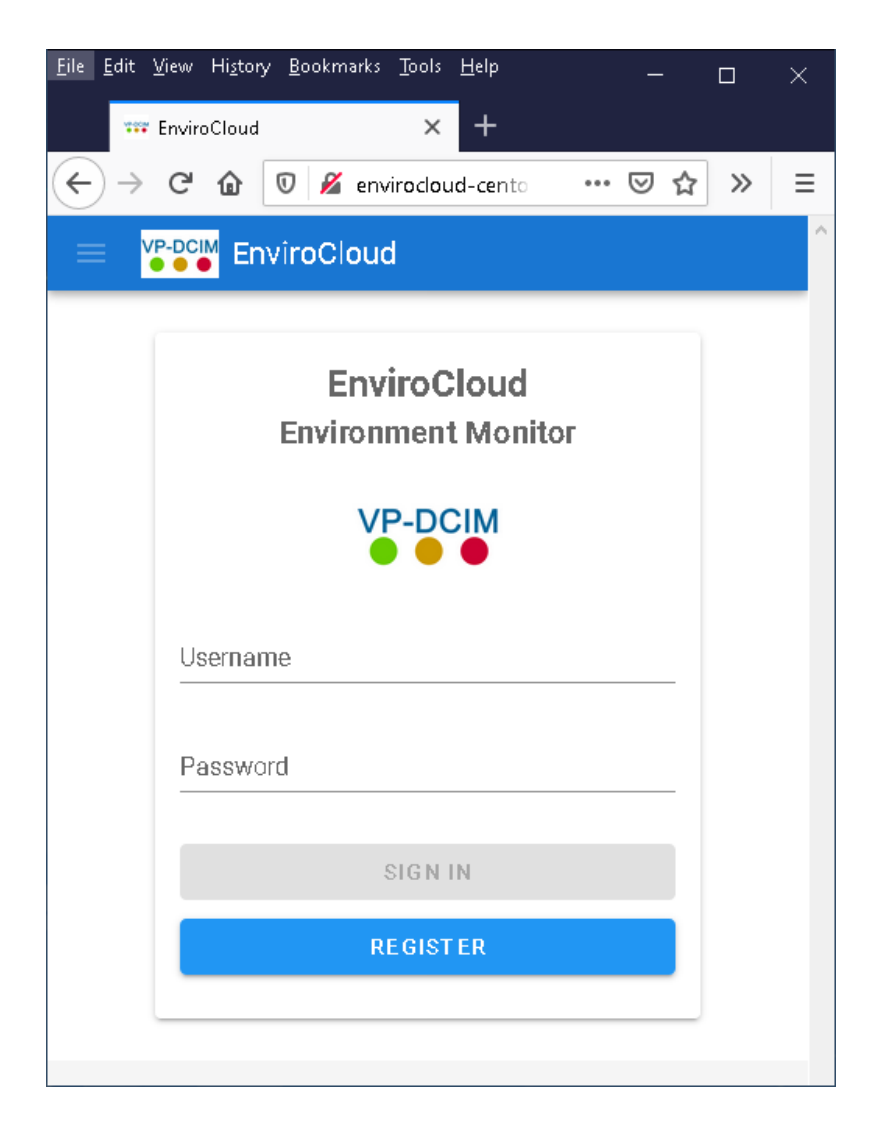

The EnviroCloud starts with a Login screen with Username and Password

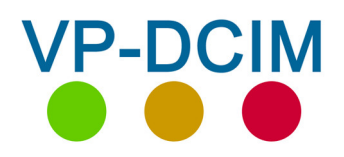

# 3.1 Dashboard

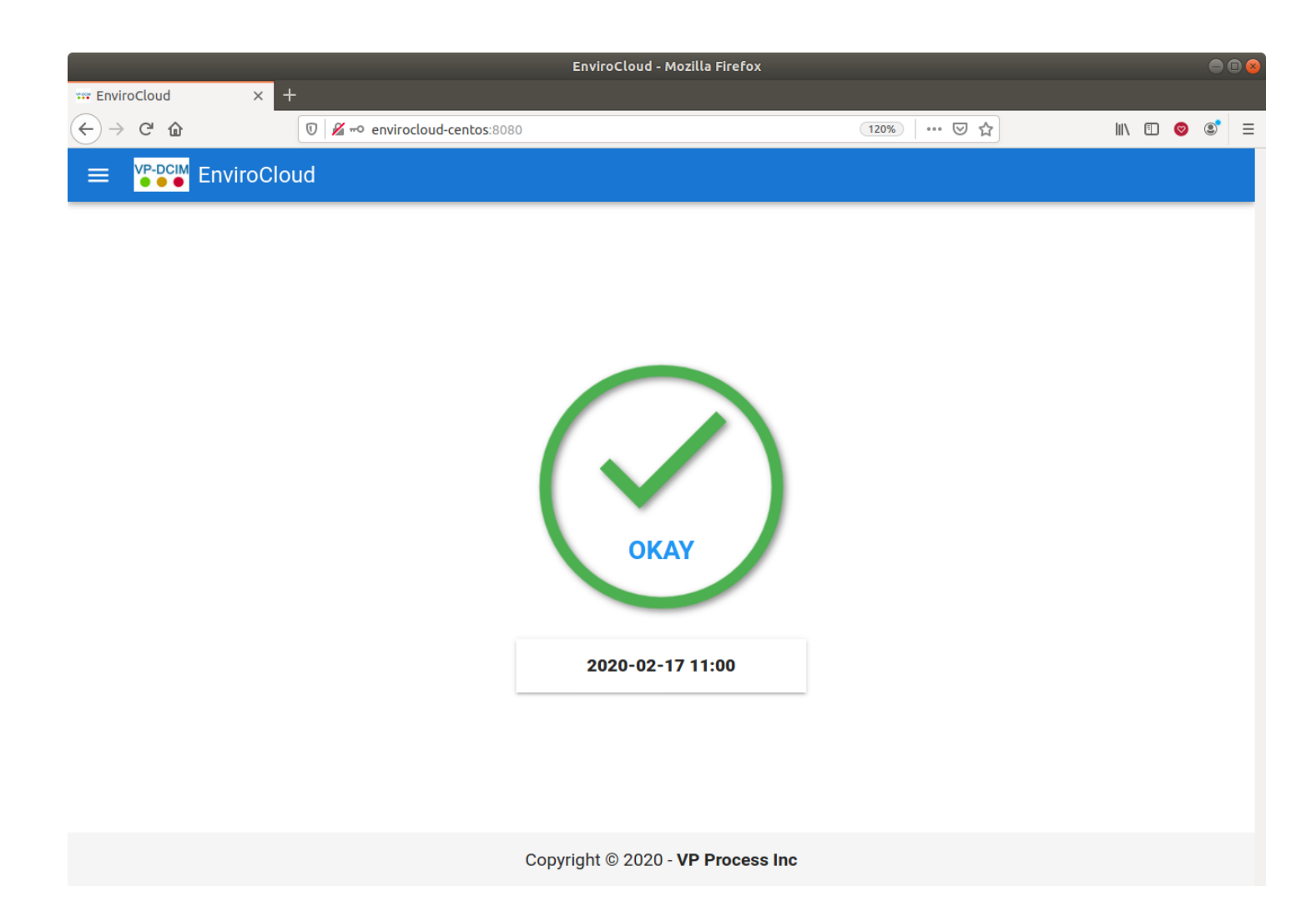

The Dashboard displays the current Status of the whole system

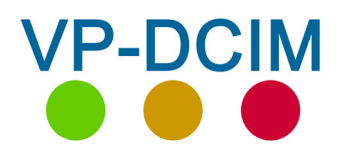

# 3.2 Dashboard Alarm Status - Caution

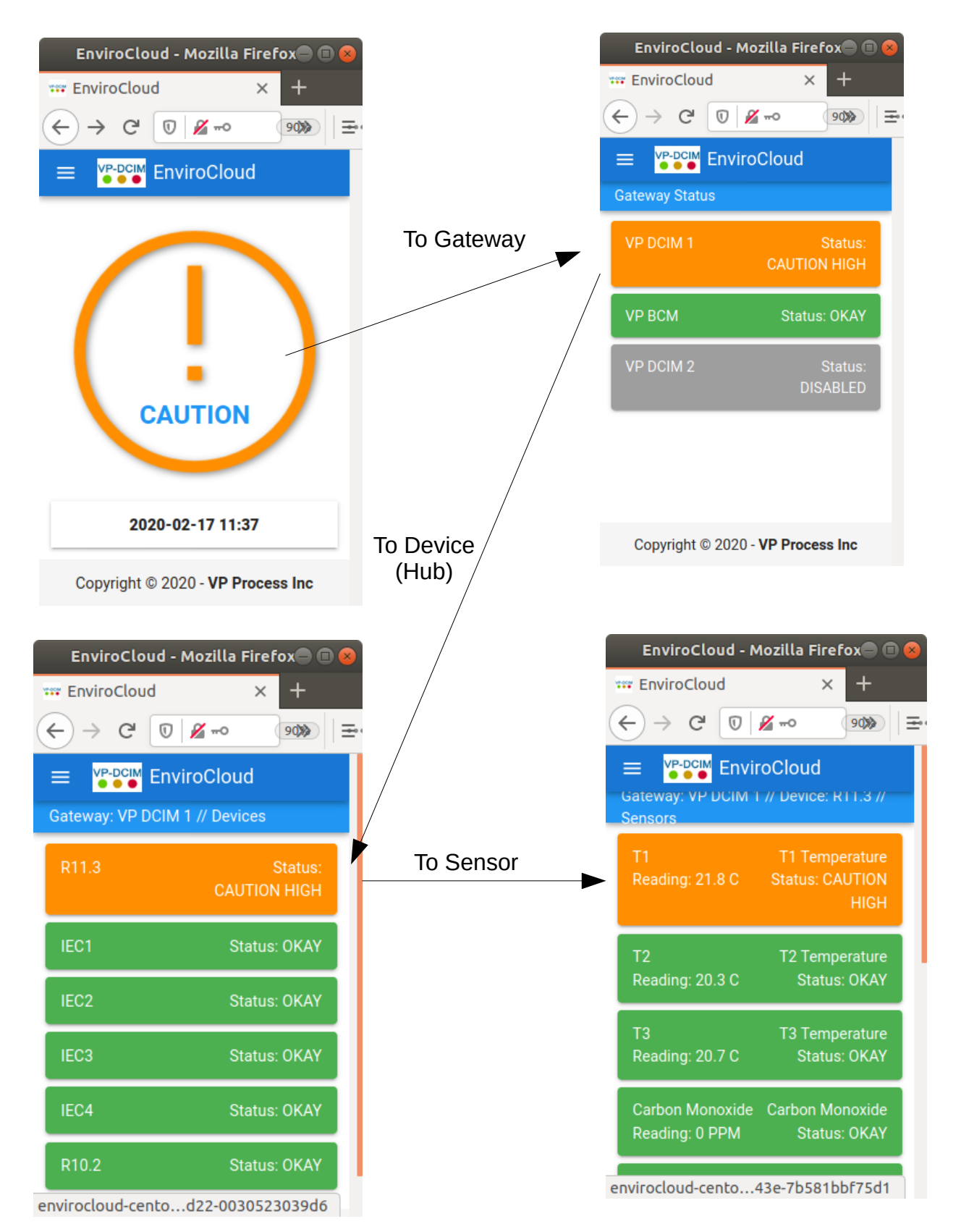

Highest Priority Alarms are always displayed at the top of the screen

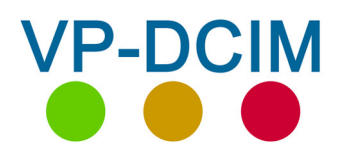

# 3.3 Dashboard Alarm Status - Critical

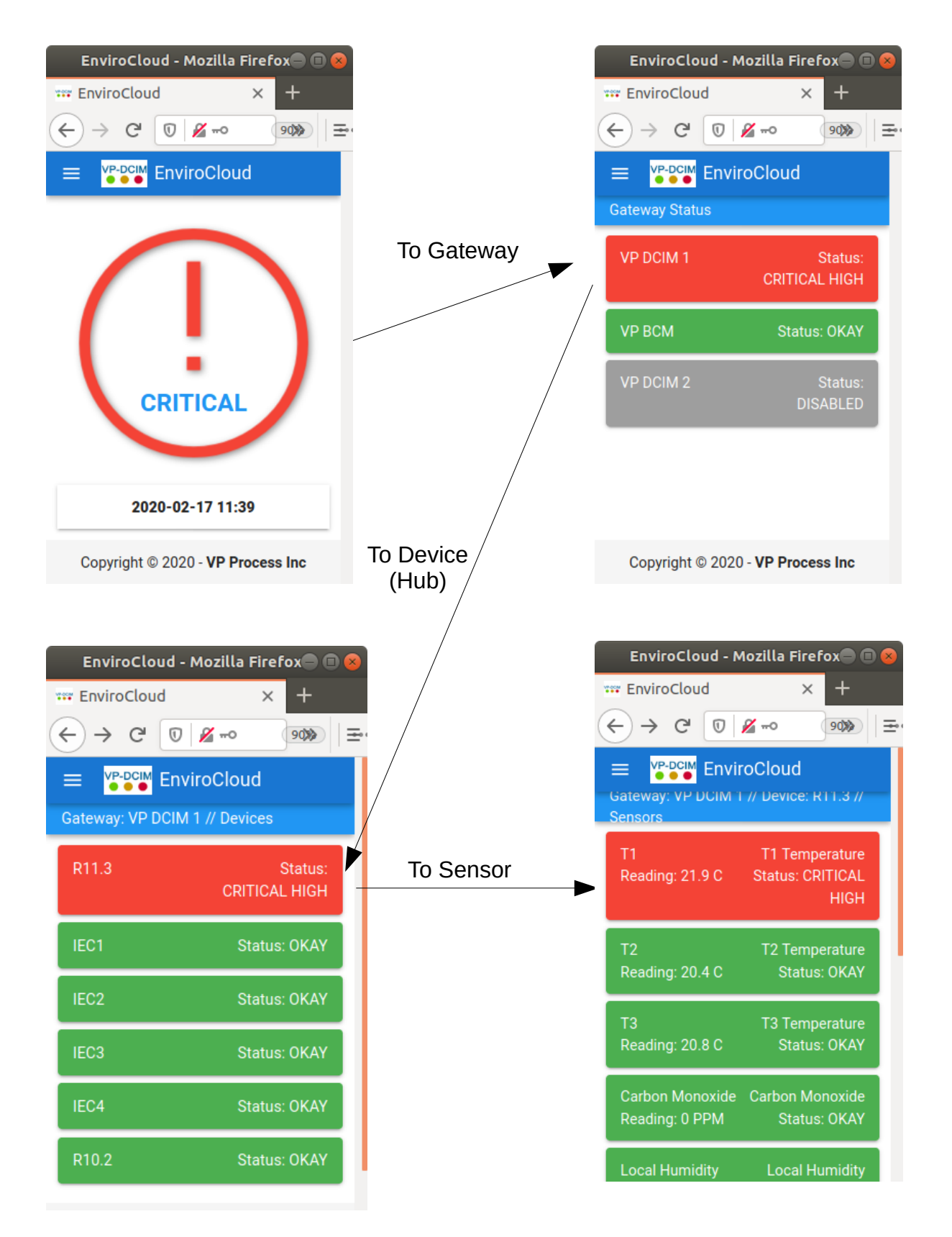

Highest Priority Alarms are always displayed at the top of the screen

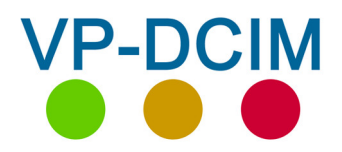

# 4. Gateway – Overall Gateway Status View

|                  |       | EnviroCloud - Mozilla Firefox               |              |             | θ     |   |
|------------------|-------|---------------------------------------------|--------------|-------------|-------|---|
| *** EnviroCloud  | × +   |                                             |              |             |       |   |
| ← → C' ŵ         |       | 🗊 🔏 🗝 envirocloud-centos:8080/gatewaystatus | (120%) … 🛛 🏠 | III\ 🗉 🤇    | ) (2) | ≡ |
| ≡ VP-DCIM Enviro | οCloι | ıd                                          |              |             |       |   |
| Gateway Status   |       |                                             |              |             |       |   |
| VP BCM           |       |                                             |              | Status: (   | OKAY  |   |
| VP DCIM 1        |       |                                             |              | Status: (   | OKAY  |   |
| VP DCIM 2        |       |                                             | St           | tatus: DISA | BLED  |   |

Copyright © 2020 - VP Process Inc

Highest Priority Alarms are always displayed at the top of the screen

In this demo, there are 3 Gateways connected to the system -2 are enabled and 1 is disabled.

The VP BCM is a Branch Current Monitor gateway and the VP-DCIM 1 is an Environment Monitoring system.

There are no limitations to the number of Gateways that can be enabled in one EnviroCloud system. The physical limitation is the memory capacity of the server (or virtual server) being used to host the EnviroCloud.

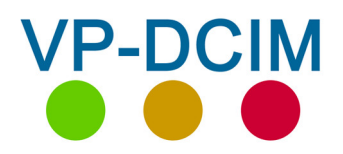

## 5. Devices – Overall Device Status View

|                             | EnviroCloud - Mozilla Firefox                                                              |        | (   | ) 🛛 🍯  |
|-----------------------------|--------------------------------------------------------------------------------------------|--------|-----|--------|
| *** EnviroCloud × +         |                                                                                            |        |     |        |
| ← → ⊂ <sup>1</sup>          | 🛛 🖉 🗝 envirocloud-centos:8080/devicestatus?gid=9a8f5cfd-9a74-43be-a7bb-d747 (120%) 🛛 🐨 😒 🏠 | \ ⊡    | 0   | \$   ≡ |
| ≡ VP-DCIM<br>●●●● EnviroClo | ud                                                                                         |        |     |        |
| Gateway: VP DCIM 1 // Dev   | rices                                                                                      |        |     |        |
| R11.3                       |                                                                                            | Status | OKA | Y      |
| IEC1                        |                                                                                            | Status | OKA | .Υ     |
| IEC2                        |                                                                                            | Status | OKA | Υ.     |
| IEC3                        |                                                                                            | Status | OKA | NY .   |
| IEC4                        |                                                                                            | Status | OKA | ΥY.    |
| R10.2                       |                                                                                            | Status | OKA | Υ.     |
|                             |                                                                                            |        |     |        |

Copyright © 2020 - VP Process Inc

Highest Priority Alarms are always displayed at the top of the screen In this demo, the devices (hubs) shown are for the Gateway VP DCIM 1

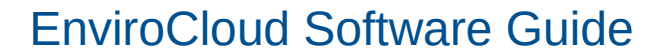

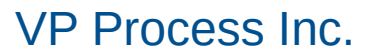

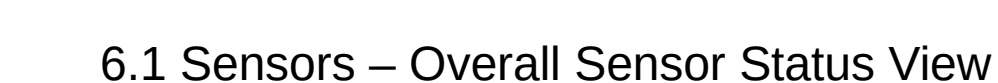

**VP-DCIM** 

|                                   | EnviroCloud - Mozilla Firefox                                              | •                                            | • |
|-----------------------------------|----------------------------------------------------------------------------|----------------------------------------------|---|
| *** EnviroCloud × +               |                                                                            |                                              |   |
| $(\leftarrow \rightarrow \ C \ $  | 0 🖉 🗝 envirocloud-centos:8080/sensorstatus?did=b508e932-e0c3-42a4-a1a6-e16 | 120% … ♡ ☆ … □ ⊗ ©                           | Ξ |
| ≡ VP-DCIM                         | bu                                                                         |                                              |   |
| Gateway: VP DCIM 1 // Devi        | ice: IEC1 // Sensors                                                       |                                              |   |
| T1<br>Reading: 24 C               |                                                                            | T1 Temperature<br>Status: OKAY               |   |
| T2<br>Reading: 21.9 C             |                                                                            | T2 Temperature<br>Status: OKAY               |   |
| T3<br>Reading: 21.4 C             |                                                                            | T3 Temperature<br>Status: OKAY               |   |
| Rack Front/Rear<br>Reading: 0 Pa  |                                                                            | Static Differential Pressure<br>Status: OKAY |   |
| Carbon Monoxide<br>Reading: 0 PPM |                                                                            | Carbon Monoxide<br>Status: OKAY              |   |
| Local Humidity<br>Reading: 24 %RH |                                                                            | Local Humidity<br>Status: OKAY               |   |
| H2O Sense Cable<br>Reading: 0     |                                                                            | H2O Sense Cable<br>Status: OKAY              |   |

#### Highest Priority Alarms are always displayed at the top of the screen

In this demo, the sensor shown are for the Device (Hub) labelled IEC1 and the Gateway VP DCIM 1

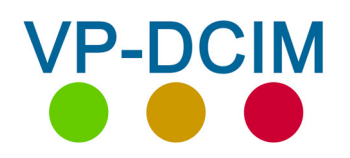

# 6.2 Sensors – Programming

|                                      |          | EnviroCloud           | - Mozilla F     | irefox                |           |                    |               |              | 9        |
|--------------------------------------|----------|-----------------------|-----------------|-----------------------|-----------|--------------------|---------------|--------------|----------|
| viroCloud                            | × +      |                       |                 |                       |           |                    |               |              |          |
| → C' û                               | 0 🔏 🗝    | <b>enviroclou</b> d-c | 70%             | 🗵                     | 2         | 111                | =             | 0            | ٢        |
|                                      |          |                       |                 |                       |           |                    |               |              |          |
| Description: T1 Tem                  | perature |                       |                 |                       |           |                    |               |              |          |
| Sensor Name                          | perature |                       |                 |                       |           |                    |               |              |          |
|                                      |          |                       |                 |                       |           |                    |               |              | -        |
| C Enabled                            |          |                       |                 |                       |           |                    |               |              |          |
| Hardware ID: 0                       |          | A                     | t any time      | e when                | the sen   | sors a             | are k         | pein         | g        |
| Units                                |          | C                     | lisplayed,      | simply                | pressin   | g on a             | a Se          | enso         | r        |
| C                                    |          | C                     | artakes tr<br>P | ie usei<br>rogran     | mina s    | ' to the<br>reen   | e Se          | enso         | r        |
| Scale                                |          |                       | •               | rogran                | inning St | JICCII             |               |              |          |
| <u>.</u>                             |          | All                   | Sensors h       | nave a                | Hardwa    | re ID :            | stari         | ing a        | at O     |
| Min Range                            |          | Th                    | e Scale of      | f the re              | adings i  | s dete             | ermi          | ned          | as       |
| -500                                 |          |                       |                 | t(<br>nol Do          | ollows:   | rood               | ina i         | o v1         | 、        |
| Max Range                            |          | 0                     |                 | nal Po<br>nal Doi     | nt (raw   | / reau             | ing i<br>n is | S XI<br>v 10 | .)<br>\\ |
| 850                                  |          | 2                     | = 2  Decin      | nal Poi               | nts (raw  | readi              | na x          | (10)         | ))       |
| Setpoint Diff                        |          | -                     | 2 2 000         |                       |           | . o cicii          | ng /          | 0 .          | -)       |
| 20                                   |          | De                    | lta is defir    | ed as                 | current   | readir             | ig +/         | - De         | elta     |
|                                      |          |                       | value t         | o trigg               | er a dat  | a log j            | ooin          | t            |          |
| Low Alarm Er                         | abled    |                       | A               |                       | -:        |                    |               |              |          |
| 🔫 High Alarm E                       | nabled   |                       | threshold       | ng cros<br>I will tri | gger a c  | y activ<br>lata lo | ye a<br>Ig po | iarm<br>cint |          |
| Caution Low Setpoint                 |          |                       |                 |                       |           |                    |               |              |          |
| 100                                  |          |                       |                 |                       |           |                    |               |              | -        |
| Warning Low Setpoint<br>80           |          |                       |                 |                       |           |                    |               |              |          |
| Critical Low Setpoint 50             |          |                       |                 |                       |           |                    |               |              |          |
| Caution High Setpoint 400            |          |                       |                 |                       |           |                    |               |              | _        |
| Warning High Setpoint<br>425         |          |                       |                 |                       |           |                    |               |              |          |
| Critical High Setpoint<br><b>450</b> |          |                       |                 |                       |           |                    |               |              | _        |
| Delta<br>20                          |          |                       |                 |                       |           |                    |               |              |          |
| 20                                   |          |                       |                 |                       |           |                    |               |              | -        |

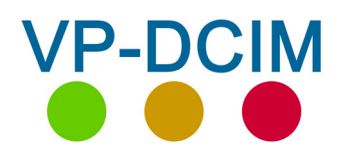

**VP Process Inc.** 

### 7. Menus – Overall View

|                                                                    |                               | EnviroCloud - Mozilla Firefox |            |          | • | ) 😣 |
|--------------------------------------------------------------------|-------------------------------|-------------------------------|------------|----------|---|-----|
| **** EnviroCloud                                                   | × +                           |                               |            |          |   |     |
| $\overleftarrow{\leftarrow}$ $\rightarrow$ $\overleftarrow{\circ}$ | 🗊 🔏 🗝 envirocloud-centos:8080 |                               | 120% 👓 🗟 🏠 | III\ 🗉 🮯 | ٢ | ≡   |
| DASHBOARD                                                          |                               |                               |            |          |   |     |
| STATUS                                                             |                               |                               |            |          |   |     |
| GATEWAYS                                                           |                               |                               |            |          |   | l   |
| DATA LOG                                                           |                               |                               |            |          |   | l   |
| GRAPHS                                                             |                               |                               |            |          |   | l   |
| GROUPS                                                             |                               |                               |            |          |   | l   |
| USER SETTINGS                                                      |                               |                               |            |          |   | l   |
| ALERT SETTINGS                                                     |                               | OKAY                          |            |          |   | l   |
| BREAKER PANEL                                                      |                               |                               |            |          |   |     |
| LOGOUT                                                             |                               | 2020-02-17 11:05              |            |          |   |     |
|                                                                    |                               |                               |            |          |   |     |

| DASHBOARD      | - | Return to System Status View                                   |
|----------------|---|----------------------------------------------------------------|
| STATUS         | - | Return to Gateway Status View, Highest Priority on Top         |
| GATEWAYS       | - | Program (Add / Delete) Gateways, Devices (Hubs) and Sensors    |
| DATA LOG       | - | Retrieve any Sensor from any Device from any Gateway           |
| GRAPHS         | - | Show Data in Graph form from selected Sensors                  |
| GROUPS         | - | Create Groups of Sensors for Data Graph Display                |
| USER SETTINGS  | - | Edit User Username and Password                                |
| ALERT SETTINGS | - | Add / Edit Users and Alert Settings for Users for Email Alerts |
| BREAKER PANEL  | - | Display BCM Data as Breaker Panels                             |
| LOGOUT         | - | Exit EnviroCloud                                               |
|                |   |                                                                |

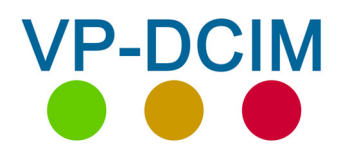

**VP Process Inc.** 

# 8. Menus – Dashboard

|                                                                | EnviroCloud                   | - Mozilla Firefox |          |        |   | • |
|----------------------------------------------------------------|-------------------------------|-------------------|----------|--------|---|---|
| **** EnviroCloud                                               | +                             |                   |          |        |   |   |
| $\overleftarrow{\leftarrow}$ $\rightarrow$ C $\textcircled{a}$ | 🕖 🎽 🗝 envirocloud-centos:8080 |                   | 120% 🗵 🛱 | III\ C | ۲ | ≡ |
| DASHBOARD                                                      |                               |                   |          |        |   |   |
| STATUS                                                         |                               |                   |          |        |   |   |
| GATEWAYS                                                       |                               |                   |          |        |   |   |
| DATA LOG                                                       |                               |                   |          |        |   |   |
| GRAPHS                                                         |                               |                   |          |        |   |   |
| GROUPS                                                         |                               |                   |          |        |   |   |
| USER SETTINGS                                                  |                               |                   |          |        |   |   |
| ALERT SETTINGS                                                 | O                             | KAY               |          |        |   |   |
| BREAKER PANEL                                                  |                               |                   |          |        |   |   |
| LOGOUT                                                         | 2020-02                       | 2-17 11:05        |          |        |   |   |
|                                                                |                               |                   |          |        |   |   |

#### DASHBOARD - Return to System Status View

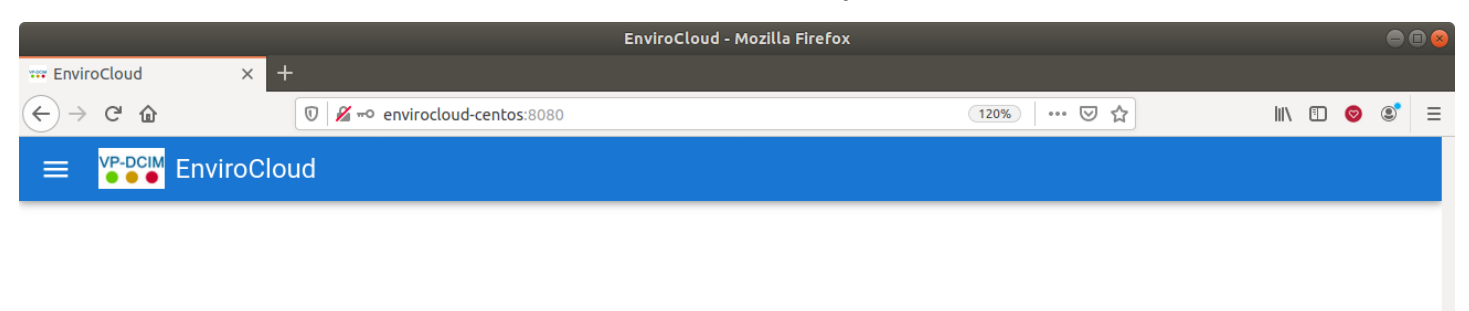

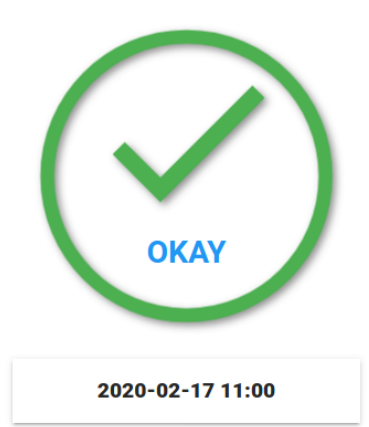

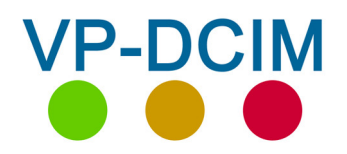

**VP Process Inc.** 

### 9. Menus – Status

|                                                                |                               | EnviroCloud - Mozilla Firefox |          |        |   | • |   |
|----------------------------------------------------------------|-------------------------------|-------------------------------|----------|--------|---|---|---|
| **** EnviroCloud                                               | × +                           |                               |          |        |   |   |   |
| $\overleftarrow{\leftarrow}$ $\rightarrow$ $\overleftarrow{C}$ | 💿 🎽 🗝 envirocloud-centos:8080 |                               | 120% 🕑 🏠 | III\ 🗊 | 0 | 3 | ≡ |
| DASHBOARD                                                      |                               |                               |          |        |   |   |   |
| STATUS                                                         |                               |                               |          |        |   |   |   |
| GATEWAYS                                                       |                               |                               |          |        |   |   |   |
| DATA LOG                                                       |                               |                               |          |        |   |   |   |
| GRAPHS                                                         |                               |                               |          |        |   |   |   |
| GROUPS                                                         |                               |                               |          |        |   |   |   |
| USER SETTINGS                                                  |                               |                               |          |        |   |   |   |
| ALERT SETTINGS                                                 |                               | OKAY                          |          |        |   |   |   |
| BREAKER PANEL                                                  |                               |                               |          |        |   |   |   |
| LOGOUT                                                         |                               | 2020-02-17 11:05              |          |        |   |   |   |
|                                                                |                               |                               |          |        |   |   |   |

#### STATUS - Return to Gateway Status View, Highest Priority on Top

|                                                       | EnviroCloud - Mozi                          | lla Firefox  | • • •            |
|-------------------------------------------------------|---------------------------------------------|--------------|------------------|
| *** EnviroCloud                                       | × +                                         |              |                  |
| $\overleftarrow{\bullet}$ > C $\textcircled{\bullet}$ | 🖲 🎽 🗝 envirocloud-centos:8080/gatewaystatus | 120%   … 🗵 ☆ | III\ 🗉 🞯 🗊 =     |
|                                                       | iroCloud                                    |              |                  |
| Gateway Status                                        |                                             |              |                  |
| VP BCM                                                |                                             |              | Status: OKAY     |
| VP DCIM 1                                             |                                             |              | Status: OKAY     |
| VP DCIM 2                                             |                                             |              | Status: DISABLED |

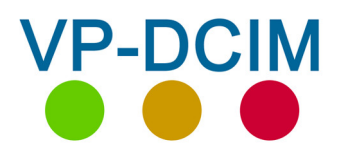

**VP** Process Inc.

# 10.1 Menus – Gateways

|                          |                            | EnviroCloud - Mozilla Firefox     |          | 00           |
|--------------------------|----------------------------|-----------------------------------|----------|--------------|
| *** EnviroCloud          | × +                        |                                   | ÷        |              |
| (←) → C' û               | 🗊 🔏 🗝 envirocloud-centos:  | 8080/gateways                     | 120% 🗹 🟠 | III\ 🗉 🥥 🗐 = |
| ≡ <sup>VP-DCIM</sup> Env | iroCloud                   |                                   |          |              |
| Gateways                 |                            |                                   |          |              |
| VP DCIM 2                |                            |                                   |          | DISABLED 🗸   |
| VP BCM                   |                            |                                   |          | okay 🗸       |
| VP DCIM 1                |                            |                                   |          | okay 🗸       |
|                          |                            | ADD GATEWAY                       |          |              |
|                          | $\backslash$               |                                   |          |              |
|                          | N<br>Sele                  | ect Gateway                       |          |              |
|                          |                            |                                   |          |              |
|                          |                            | EnviroCloud - Mozilla Firefox     |          |              |
| **** EnviroCloud         | × +                        |                                   |          |              |
| (←) → ♂ û                | 🖲 🔏 🗝 envirocloud-centos:8 | 080/gateways                      | 120% 🗹 🟠 | III\ 🗉 🦁 📽 😑 |
| ≡ VP-DCIM<br>●●●● Envi   | roCloud                    |                                   |          |              |
| Gateways                 |                            |                                   |          |              |
| VP DCIM 2                |                            |                                   |          | DISABLED 🗸   |
| VP BCM                   |                            |                                   |          | OKAY 🗸       |
|                          |                            | Expanded View                     |          |              |
| VP DCIM 1                |                            |                                   |          | OKAY A       |
| Gateway Setting          | s                          |                                   |          |              |
| Gateway Name             |                            | Name Edit                         |          |              |
|                          |                            |                                   |          | 9 / 23       |
| Enabled                  |                            | Unique Identifier for Gate        | way      |              |
|                          |                            |                                   | -        |              |
|                          | DEVICES SAVE               |                                   |          |              |
|                          | 4                          |                                   |          |              |
|                          |                            | ADD GATEWAY                       |          |              |
| /                        |                            |                                   |          |              |
| Select De                | evice                      | Copyright © 2020 - VP Process Inc |          |              |

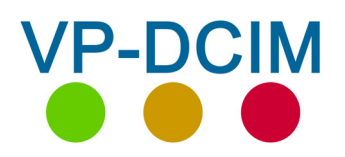

# 10.2 Menus – Gateways - Devices

| nviroCloud                                                                                         | EnviroCloud - Mozilla Firefox                                                                                                    |                   |                |
|----------------------------------------------------------------------------------------------------|----------------------------------------------------------------------------------------------------|-------------------|----------------|
| → C' û                                                                                             |                                                                                                    | %   ••• ⊌ ☆       | III\ 🗉 🧇 G     |
| VP-DCIM Enviro                                                                                     | oCloud                                                                                                    |                   |                |
| teway: VP DCIM 1 /                                                                                 | // Devices                                                                                                    |                   |                |
|                                                                                                    |                                                                                                    |                   |                |
| R11.3                                                                                              |                                                                                                    |                   | Status: OKAY 🗸 |
| IEC1                                                                                               |                                                                                                    |                   | Status: OKAY 🗸 |
| IEC2                                                                                               |                                                                                                    |                   | Status: OKAY 🗸 |
| IEC3                                                                                               |                                                                                                    |                   | Status: OKAY 🗸 |
|                                                                                                    | Select Device                                                                                                    |                   |                |
| IEC4                                                                                               |                                                                                                    |                   | Status: OKAY 🗸 |
| R10.2                                                                                              |                                                                                                    |                   | Status: OKAY 🗸 |
|                                                                                                    | ADD DEVICE                                                                                                    |                   |                |
|                                                                                                    |                                                                                                    |                   |                |
| nviroCloud<br>→ Cª û                                                                               | EnviroCloud - Mozilla Firefox<br>× +<br>v envirocloud-centos:8080/devices?gid=9a8f5cfd-9a74-43be-a7bb-d7477b60                                                                                                    | <u>%</u> ···· ▽ ☆ | III\ 🗉 🧔 🤇     |
| nviroCloud                                                                                         | EnviroCloud - Mozilla Firefox<br>+<br>V Mozilla Firefox<br>V Mozilla Firefox<br>V Mozilla Firefox<br>Note:<br>Note:<br>No | %   ··· v &       | MI\ 🗉 🥯 🤇      |
| nviroCloud                                                                                         | EnviroCloud - Mozilla Firefox<br>× +<br>v envirocloud-centos:8080/devices?gid=9a8f5cfd-9a74-43be-a7bb-d7477b60:                                                                                                    | % I ♥ ✿           | Status: OKAY 🗸 |
| nviroCloud<br>C   C  C  C  C  C  C  C  C  C  C  C                                                  | EnviroCloud - Mozilla Firefox<br>× +<br>v envirocloud-centos:8080/devices?gid=9a8f5cfd-9a74-43be-a7bb-d7477b60:<br>Expanded View                                                                                                    | % ···· I ☆        | Status: OKAY ~ |
| nviroCloud<br>C  C  P C  P C  EnviroCloud  way: VP DCIM 1 // Device  R11.3  IEC1  Device Name IEC1 | EnviroCloud - Mozilla Firefox<br>× +<br>© 2 ~ envirocloud-centos:8080/devices?gid=9a8f5cfd-9a74-43be-a7bb-d7477b60: @<br>bes<br>Expanded View<br>Name Edit                                                                                                    | %) ···· ♡ ☆       | Status: OKAY ~ |
| nviroCloud                                                                                         | EnviroCloud - Mozilla Firefox<br>× +<br>© Z ~ envirocloud-centos:8080/devices?gid=9a8f5cfd-9a74-43be-a7bb-d7477b60: @<br>Expanded View<br>Name Edit                                                                                                    | % ···· ⑤ ☆        | Status: OKAY ~ |
| nviroCloud                                                                                         | EnviroCloud - Mozilla Firefox                                                                                                    | %) ···· ⑤ ☆       | Status: OKAY ~ |
| nviroCloud<br>C   C  C  C  C  C  C  C  C  C  C  C                                                  | EnviroCloud - Mozilla Firefox                                                                                                    | % ···· I ☆        | Status: OKAY ~ |
| nviroCloud<br>C   C  C  C  C  C  C  C  C  C  C  C                                                  | EnviroCloud - Mozilla Firefox                                                                                                    | % ···· I 合        | Status: OKAY ~ |
| nviroCloud<br>→ C                                                                                  | ExtracLoud - MozIlla Firefox                                                                                                    |                   | Status: OKAY ~ |
| nviroCloud<br>→ C                                                                                  | EnviroCloud - Mozilla Firefox          Image: Image: Imag                                                                                                    |                   | Status: OKAY ~ |
| nviroCloud<br>→ C                                                                                  | Envirocloud - Mozilla Firefox                                                                                                    |                   | Status: OKAY ~ |
| nviroCloud<br>→ C                                                                                  | EnviroCloud - MozIlla Firefox       Image: Image: Imag                                                                                                    |                   | Status: OKAY ~ |

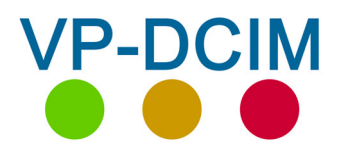

# 10.3 Menus – Gateway – Devices - Sensors

|                                                                                                    | En         | viroCloud -         | Mozilla Fi                                                                                                    | refox                                                                                                    |                                                                                                    |                                                                                                    |                                                                                           | Θ                                         | • 😣 |
|----------------------------------------------------------------------------------------------------|------------|---------------------|----------------------------------------------------------------------------------------------------|----------------------------------------------------------------------------------------------------|----------------------------------------------------------------------------------------------------|----------------------------------------------------------------------------------------------------|-------------------------------------------------------------------------------------------|-------------------------------------------|-----|
| EnviroCloud                                                                                                    | × +        |                     |                                                                                                    |                                                                                                    |                                                                                                    |                                                                                                    |                                                                                           |                                           |     |
| <) → ୯ û                                                                                                    | 🗊 🔏 🗝 envi | rocloud-c           | 70%                                                                                                    | 🛛 🕇                                                                                                    | ☆                                                                                                    | III\ 🗊                                                                                                    | Ø                                                                                         | ۲                                         | ≡   |
|                                                                                                    |            |                     |                                                                                                    |                                                                                                    | _                                                                                                    |                                                                                                    |                                                                                           |                                           |     |
| Description: T1 Temp<br>Sensor Name<br>T1<br>Enabled<br>Hardware ID: 0<br>Units<br>C<br>Scale<br>1<br>Min Range<br>-300<br>Max Range<br>850<br>Setpoint Diff<br>20<br>Max Alarm Ena<br>Caution Low Setpoint<br>100<br>Warning Low Setpoint<br>20<br>Caution High Setpoint<br>400<br>Warning High Setpoint<br>425<br>Critical High Setpoint<br>425<br>Delta<br>20 | erature    | At<br>dis<br>ba<br> | any time<br>splayed, s<br>artakes th<br>Presensors h<br>Scale of<br>= 0 Decim<br>= 1 Decim<br>= 2 Decim<br>a is defin<br>value to<br>hy readin<br>hreshold | when th<br>simply pr<br>le user di<br>rogramm<br>ave a Ha<br>the read<br>follo<br>nal Points<br>al Points<br>ed as cur<br>o trigger<br>ng crossir<br>will trigg | e senso<br>ressing of<br>irectly to<br>ing scree<br>ings is o<br>ws:<br>s (raw rea<br>s (raw rea<br>a data l<br>ng any a<br>er a dat | ors are<br>on a So<br>o the S<br>een<br>ID stan<br>determ<br>eading is<br>eading +<br>og poir<br>active a<br>a log p | being<br>enso<br>enso<br>ing a<br>is x1<br>s x 10<br>x 100<br>/- De<br>t<br>alarm<br>oint | g<br>or<br>at 0<br>as<br>L)<br>D)<br>elta |     |

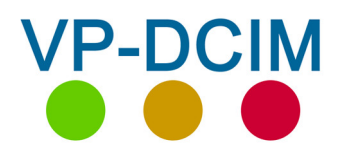

**VP** Process Inc.

# 11.1 Menus – Data Log – Select Sensor

| EnviroCloud - Mozilla Firefox     |                                       |            |              |  |  |  |  |  |  |  |
|-----------------------------------|---------------------------------------|------------|--------------|--|--|--|--|--|--|--|
| *** EnviroCloud                   | × +                                   |            |              |  |  |  |  |  |  |  |
| ← → C <sup>a</sup> <sup>(1)</sup> | 😈 🔏 🗝 envirocloud-centos:8080/datalog | 90% ···· 🗸 | III\ 🗊 🧇 🗊 ≡ |  |  |  |  |  |  |  |
|                                   |                                       |            |              |  |  |  |  |  |  |  |
| DASHBOARD                         | Data Log                              |            |              |  |  |  |  |  |  |  |
| STATUS                            | Select a Sensor and Timeframe         |            |              |  |  |  |  |  |  |  |
| GATEWAYS                          | Gateway VP DCIM 1                     |            | Ŧ            |  |  |  |  |  |  |  |
| DATA LOG                          | Device                                |            |              |  |  |  |  |  |  |  |
| GRAPHS                            | IEC1                                  |            | ¥            |  |  |  |  |  |  |  |
| GROUPS                            | Sensor<br>T2                          |            | Ŧ            |  |  |  |  |  |  |  |
| USER SETTINGS                     | Start Date<br>2020-02-10              |            |              |  |  |  |  |  |  |  |
| ALERT SETTINGS                    |                                       |            |              |  |  |  |  |  |  |  |
| BREAKER PANEL                     | Start Time<br>11:11                   |            |              |  |  |  |  |  |  |  |
| LOGOUT                            | End Date 2020-02-17                   |            |              |  |  |  |  |  |  |  |
|                                   | End Time<br>11:11                     |            |              |  |  |  |  |  |  |  |
|                                   | UPDATE EXPORT CSV EXPORT SVG          |            |              |  |  |  |  |  |  |  |
|                                   | T2                                    |            |              |  |  |  |  |  |  |  |
|                                   |                                       |            |              |  |  |  |  |  |  |  |
|                                   | 22                                    |            |              |  |  |  |  |  |  |  |

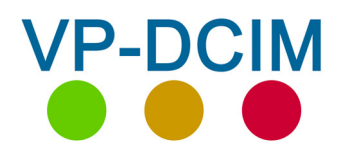

# 11.2 Menus – Data Log – Display Sensor Data

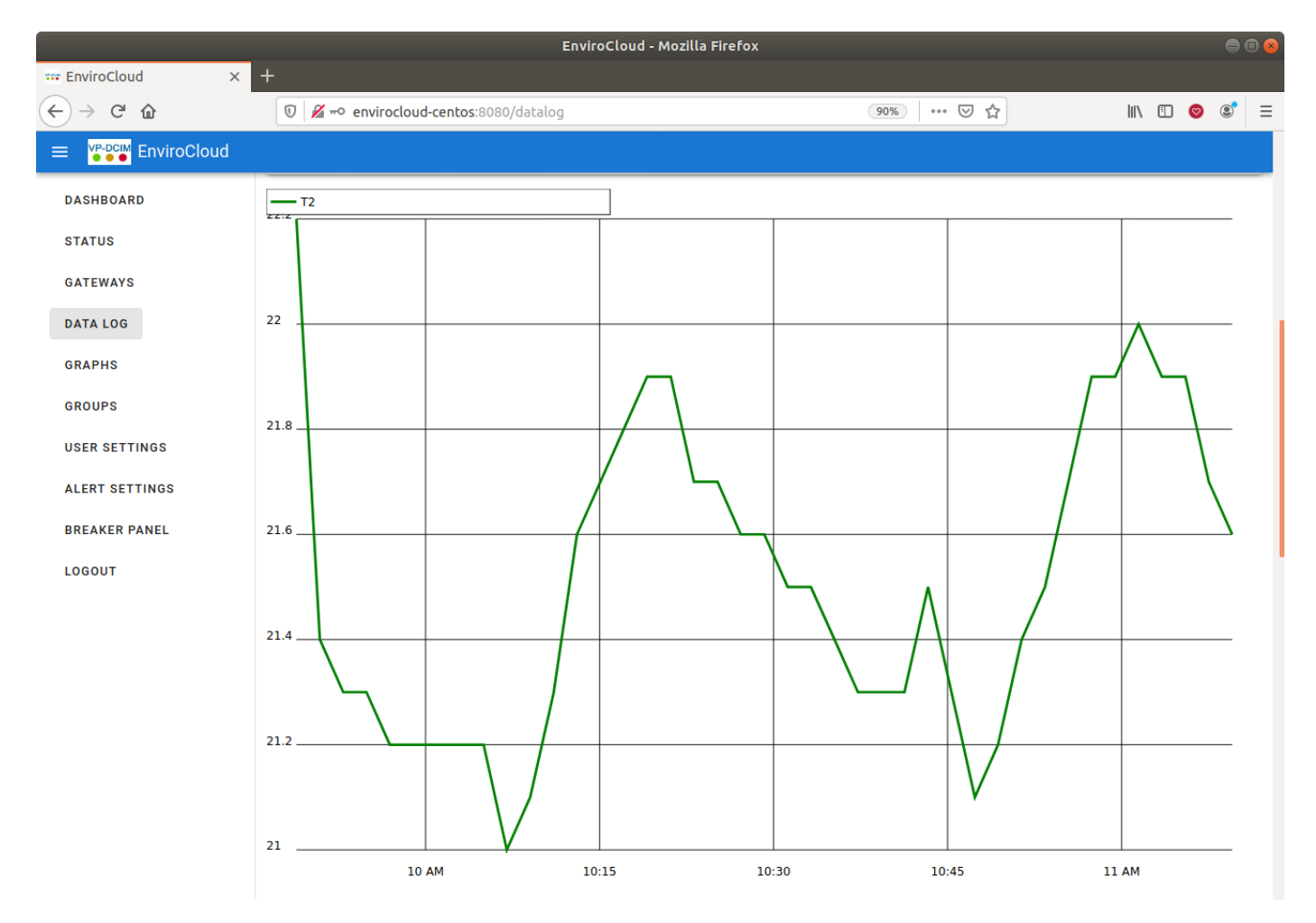

| DASHBOARD      |        | 10 AM            | 10:15                  | 10:30 | 10:45 | 11 AM |
|----------------|--------|------------------|------------------------|-------|-------|-------|
| STATUS         | Value  | Timestamp        |                        |       | Statu | 15    |
|                | 21.6 C | Monday, February | 17th 2020, 11:09:32 AM |       | OKA   | Y     |
| GATEWAYS       | 21.7 C | Monday, February | 17th 2020, 11:07:31 AM |       | ока   | Y     |
|                | 21.9 C | Monday, February | 17th 2020, 11:05:30 AM |       | OKA   | Y     |
| DATA LOG       | 21.9 C | Monday, February | 17th 2020, 11:03:28 AM |       | OKA   | Y     |
|                | 22 C   | Monday, February | 17th 2020, 11:01:28 AM |       | OKA   | Y     |
| GRAPHS         | 21.9 C | Monday, February | 17th 2020, 10:59:27 AM |       | OKA   | Y     |
|                | 21.9 C | Monday, February | 17th 2020, 10:57:25 AM |       | ΟΚΑ   | Y     |
| GROUPS         | 21.7 C | Monday, February | 17th 2020, 10:55:25 AM |       | OKA   | Y     |
|                | 21.5 C | Monday, February | 17th 2020, 10:53:24 AM |       | OKA   | Y     |
| USER SETTINGS  | 21.4 C | Monday, February | 17th 2020, 10:51:23 AM |       | OKA   | Y     |
|                | 21.2 C | Monday, February | 17th 2020, 10:49:21 AM |       | OKA   | Y     |
| ALERT SETTINGS | 21.1 C | Monday, February | 17th 2020, 10:47:21 AM |       | OKA   | Y     |
|                | 21.3 C | Monday, February | 17th 2020, 10:45:20 AM |       | OKA   | Y     |
| BREAKER PANEL  | 21.5 C | Monday, February | 17th 2020, 10:43:19 AM |       | OKA   | Y     |
|                | 21.3 C | Monday, February | 17th 2020, 10:41:17 AM |       | OKA   | Y     |
| LOGOUT         | 21.3 C | Monday, February | 17th 2020, 10:39:17 AM |       | OKA   | Y     |
|                | 21.3 C | Monday, February | 17th 2020, 10:37:16 AM |       | OKA   | Y     |
|                | 21.4 C | Monday, February | 17th 2020, 10:35:15 AM |       | OKA   | Y     |
|                | 21.5 C | Monday, February | 17th 2020, 10:33:13 AM |       | ΟΚΑ   | Y     |
|                | 21.5 C | Monday, February | 17th 2020, 10:31:13 AM |       | OKA   | Y     |
|                | 21.6 C | Monday, February | 17th 2020, 10:29:12 AM |       | OKA   | Y     |
|                | 21.6 C | Monday, February | 17th 2020, 10:27:10 AM |       | OKA   | Y     |
|                | 21 7 C | Monday February  | 17th 2020 10:25:10 ΔM  |       | OKA   | V     |

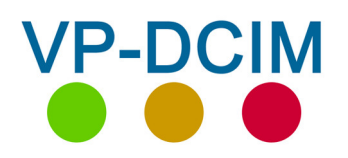

**VP Process Inc.** 

## 12. Menus – Graphs

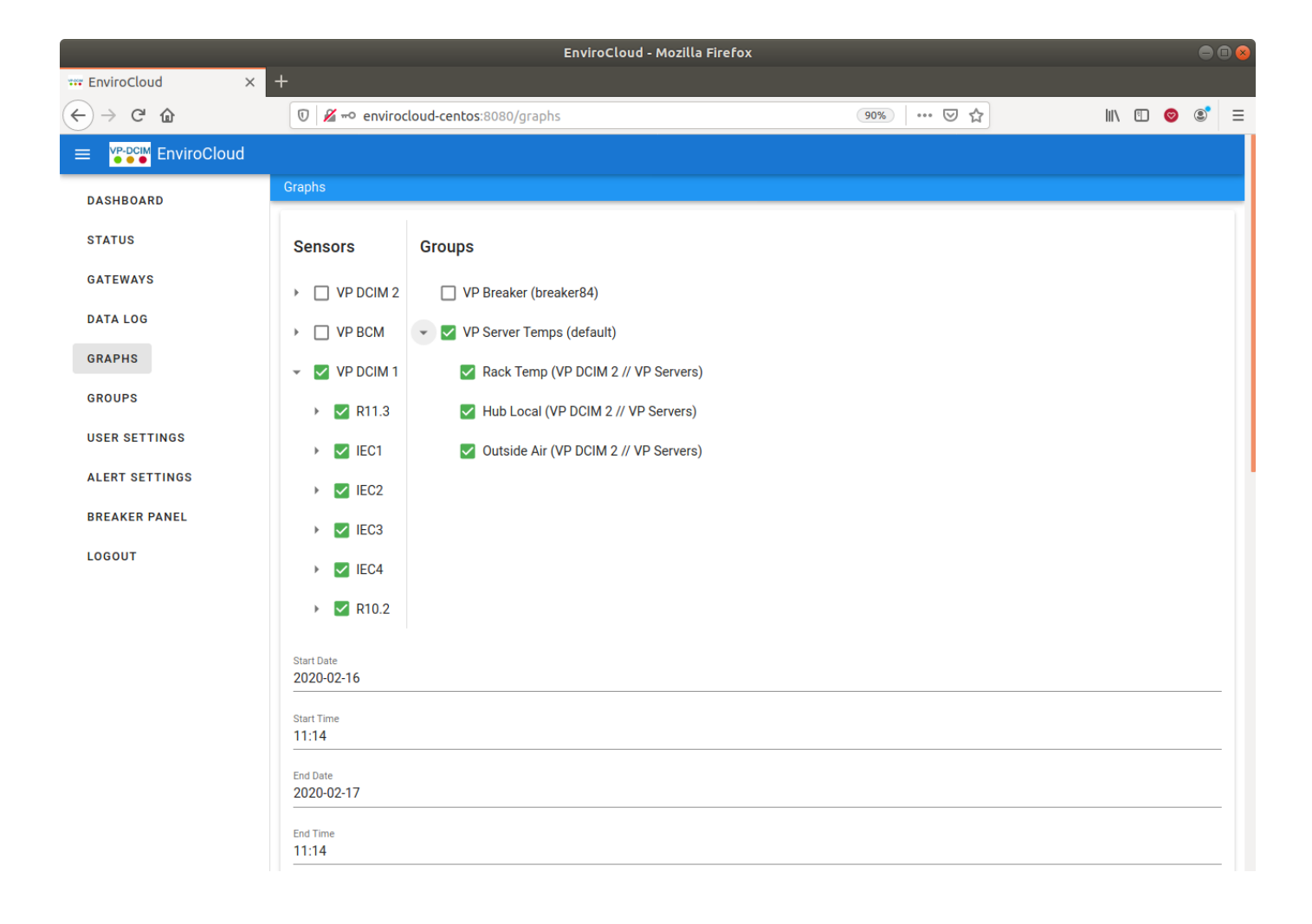

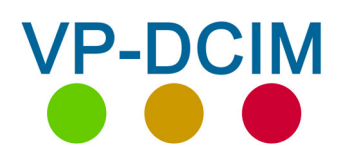

**VP** Process Inc.

# 13. Menus – Groups

|                                                                                                    | EnviroCloud - Mozilla Firefox                                 |          |     |   |     |  |  |  |  |
|----------------------------------------------------------------------------------------------------|---------------------------------------------------------------|----------|-----|---|-----|--|--|--|--|
| *** EnviroCloud × +                                                                                                    |                                                               |          |     |   |     |  |  |  |  |
| ← → ♂ ☆                                                                                                    | 😈 🔏 🗝 envirocloud-centos:8080/groups                          | 90%) 🗟 🛱 | \ ⊡ | 0 | * ≡ |  |  |  |  |
|                                                                                                    |                                                               |          |     |   |     |  |  |  |  |
| DASHBOARD<br>STATUS<br>GATEWAYS<br>DATA LOG<br>GRAPHS<br>GROUPS<br>USER SETTINGS<br>ALERT SETTINGS<br>BREAKER PANEL<br>LOGOUT | VP Breaker VP Server Temps Group Name VP Server Temps Sensors |          |     |   | ~   |  |  |  |  |
|                                                                                                    | Rack Front/Rear                                               |          |     |   |     |  |  |  |  |
|                                                                                                    | Carbon Monoxide                                               |          |     |   |     |  |  |  |  |
|                                                                                                    | Local Humidity                                                |          |     |   |     |  |  |  |  |

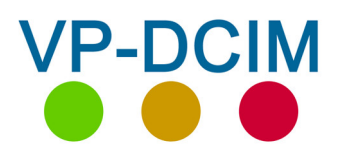

VP Process Inc.

# 14. Menus – User Settings

| EnviroCloud - Mozilla Firefox |                                    |                                 |       |  |  |  |  |  |  |
|-------------------------------|------------------------------------|---------------------------------|-------|--|--|--|--|--|--|
| *** EnviroCloud × +           |                                    |                                 |       |  |  |  |  |  |  |
| ← → C û                       | 😈 🎽 🗝 envirocloud-centos:8080/user | ··· 🖂 🏠 💷                       | ⊚ 🔹 = |  |  |  |  |  |  |
|                               |                                    |                                 |       |  |  |  |  |  |  |
| DASHBOARD                     | User                               |                                 |       |  |  |  |  |  |  |
| STATUS                        | Change Password                    |                                 |       |  |  |  |  |  |  |
| GATEWAYS                      | Current Password                   |                                 |       |  |  |  |  |  |  |
| DATA LOG                      |                                    |                                 |       |  |  |  |  |  |  |
| GRAPHS                        | New Password                       |                                 |       |  |  |  |  |  |  |
| GROUPS                        | Confirm New Password               |                                 |       |  |  |  |  |  |  |
| USER SETTINGS                 |                                    |                                 |       |  |  |  |  |  |  |
| ALERT SETTINGS                | CHANGE PASSWORD                    |                                 |       |  |  |  |  |  |  |
| BREAKER PANEL                 |                                    |                                 |       |  |  |  |  |  |  |
| LOGOUT                        |                                    |                                 |       |  |  |  |  |  |  |
|                               |                                    |                                 |       |  |  |  |  |  |  |
|                               |                                    |                                 |       |  |  |  |  |  |  |
|                               |                                    |                                 |       |  |  |  |  |  |  |
|                               |                                    |                                 |       |  |  |  |  |  |  |
|                               |                                    |                                 |       |  |  |  |  |  |  |
|                               | Coț                                | byright © 2020 - VP Process Inc |       |  |  |  |  |  |  |

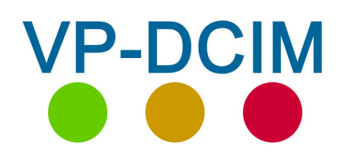

15.1 Menus – Alert Settings – Add/Edit Email Account

| EnviroCloud - Mozilla Firefox |                                     |                      |                       |            |   |   |   |  |
|-------------------------------|-------------------------------------|----------------------|-----------------------|------------|---|---|---|--|
| 🚥 EnviroCloud 🛛 🗙             | +                                   |                      |                       |            |   |   |   |  |
| ← → ⊂ ଢ                       | 🗊 🛛 🖉 🗝 envirocloud-centos:8080/ale | rtsettings           | ⊌ ☆                   | III\ 🗈     | 0 | ۲ | Ξ |  |
|                               |                                     |                      |                       |            |   |   |   |  |
| DASHBOARD                     | Alert Settings                      |                      |                       |            |   |   |   |  |
| STATUS                        | Name                                | Email                | Enabled               |            |   |   |   |  |
| GATEWAYS                      | EnviroCloud                         | test@envirocloud.com |                       | <b>I</b>   |   | ~ |   |  |
| DATA LOG                      | Info                                | info@vpprocess.com   | -                     | -          | , | ~ |   |  |
| GRAPHS                        |                                     |                      |                       | -          |   | - |   |  |
| GROUPS                        |                                     |                      | Rows per page: 5 🔻 1  | I-2 of 2 < | < | > |   |  |
| USER SETTINGS                 | Settings were successful            | ly saved             |                       |            |   |   |   |  |
| ALERT SETTINGS                |                                     | $\int$               |                       |            |   |   |   |  |
| BREAKER PANEL                 | ADD ENTRY SAVE                      | /                    |                       |            |   |   |   |  |
| LOGOUT                        |                                     |                      |                       |            |   |   |   |  |
|                               |                                     |                      |                       |            |   |   |   |  |
|                               |                                     |                      |                       |            |   |   |   |  |
|                               |                                     |                      |                       |            |   |   |   |  |
|                               |                                     |                      |                       |            |   |   |   |  |
|                               |                                     | Copyright ©          | 2020 - VP Process Inc |            |   |   |   |  |
|                               | /                                   |                      |                       |            |   |   |   |  |
|                               | /                                   |                      |                       |            |   |   |   |  |

Add / Edit Email Account

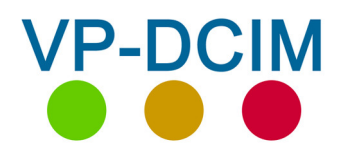

# 15.2 Menus – Alert Settings – Add/Edit Alert

|                                  | EnviroCloud - Mozilla Firefox |             |                   |                    |                |                |                |                 |                 |                 | • • •            |     |
|----------------------------------|-------------------------------|-------------|-------------------|--------------------|----------------|----------------|----------------|-----------------|-----------------|-----------------|------------------|-----|
| *** EnviroCloud × +              |                               |             |                   |                    |                |                |                |                 |                 |                 |                  |     |
| $(\leftarrow) \rightarrow$ C $($ | 🗊 🔏 🗝 enviroclou              | ud-centos:8 | 080/alertsetti    | ings               |                |                |                | 🖂               | ☆               | ١١١/            | •                |     |
| ≡ VP-DCIM<br>●●●● EnviroCloud    |                               |             |                   |                    |                |                |                |                 |                 |                 |                  |     |
| DASHBOARD                        | Alert Settings                |             |                   |                    |                |                |                |                 |                 |                 |                  |     |
| STATUS                           | Name                          |             |                   | 1                  | Email          |                |                | Er              | abled           |                 |                  |     |
| GATEWAYS                         | EnviroCloud                   |             |                   |                    | test@enviro    | cloud.com      |                | 0               |                 | Ē               |                  | ~   |
| DATA LOG                         | Info                          |             |                   |                    | info Quanzo    |                |                |                 |                 | _               |                  |     |
| GRAPHS                           |                               |             |                   |                    | nno@vpprod     | cess.com       |                |                 |                 | /               |                  | ~   |
| GROUPS                           |                               |             |                   |                    |                |                |                | Rows per page:  | 5 💌             | 1-2 of 2        | <                | >   |
| USER SETTINGS                    | Settings                      | were suce   | cessfuly save     | ed                 |                |                |                |                 |                 |                 |                  |     |
| ALERT SETTINGS                   |                               |             |                   |                    |                |                | /              |                 |                 |                 |                  |     |
| BREAKER PANEL                    | ADD ENTRY                     | SAVE        |                   |                    | Ś              | Select         | /              |                 |                 |                 |                  |     |
| LOGOUT                           |                               |             |                   |                    |                |                |                |                 |                 |                 |                  |     |
|                                  |                               |             |                   |                    |                |                |                |                 |                 |                 |                  |     |
| TTT EnviroCloud X -              | ÷                             |             |                   | EnviroCloud        | l - Mozilla Fi | refox          |                |                 |                 |                 |                  |     |
| ↔ ∀ ♀                            | 🗊 🔏 🗝 envirocle               | oud-centos: | 8080/alertset     | tings              |                |                |                | ⊌               | ☆               | lii!\           | E 📀              | © ≡ |
| ≡ VP-DCIM EnviroCloud            |                               |             |                   |                    |                |                |                |                 |                 |                 |                  |     |
| DASHBOARD                        | Alert Settings                |             |                   |                    |                |                |                |                 |                 |                 |                  | _   |
| STATUS                           | Name                          |             |                   |                    | Email          |                |                | En              | abled           |                 |                  |     |
| GATEWAYS                         | EnviroCloud                   |             |                   |                    | test@envirc    | cloud.com      |                | 0               | )               | Ī               |                  | ~   |
| DATA LOG                         | VP Info                       |             |                   |                    | info@vppro     | cess.com       |                |                 |                 |                 |                  | ~   |
| GRAPHS                           | _                             |             |                   |                    |                |                |                |                 |                 |                 |                  | -   |
| GROUPS                           | Gateway                       | Offline     | Device<br>Offline | Gateway<br>Offline | Fault          | Caution<br>Low | Warning<br>Low | Critical<br>Low | Caution<br>High | Warning<br>High | Critical<br>High |     |
| USER SETTINGS                    | VP BCM                        |             |                   |                    |                |                |                |                 |                 |                 |                  |     |
| ALERT SETTINGS                   | VP DCIM                       |             |                   |                    |                |                |                |                 |                 |                 | <b>~</b>         |     |
| BREAKER PANEL                    |                               | _           | _                 | _                  | _              | _              | _              | _               | _               | _               | _                |     |
| LOGOUT                           | 2                             |             |                   |                    |                |                |                |                 |                 |                 |                  |     |
|                                  |                               |             |                   |                    |                |                |                | Rows per page   | 5 🔻             | 1-2 of 2        | <                | >   |
|                                  | Setting                       | js were su  | ccessfuly sa      | ved                |                |                |                |                 |                 |                 |                  |     |
|                                  |                               |             |                   |                    |                |                |                |                 |                 |                 |                  |     |
|                                  | ADD ENTRY                     | SAVE        |                   |                    |                |                |                |                 |                 |                 |                  |     |
|                                  |                               |             |                   |                    |                | Cop            | vriaht © 20    | 20 - VP Proce   | ss Inc          |                 |                  |     |

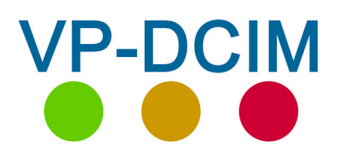

# 16 Menus – Breaker Panel Views for BCM's

|                   |                    |                   | EnviroCloud  | - Mozilla Firefox |         |           |        |          |  |
|-------------------|--------------------|-------------------|--------------|-------------------|---------|-----------|--------|----------|--|
| *** EnviroCloud × | +                  |                   |              |                   |         |           |        |          |  |
| ← → ♂ ☆           | 🗊 🔏 🗝 envirocle    | oud-centos:8080/l | oreakerpanel |                   |         | 90% 🛛 🐨 🔂 |        | III\ 🗉 🦁 |  |
|                   |                    |                   |              |                   |         |           |        |          |  |
| DASHBOARD         | Breaker Panel      |                   |              |                   |         |           |        |          |  |
| STATUS            | DOM 42 President D |                   |              |                   |         |           |        |          |  |
| GATEWAYS          | Total Current. O A |                   |              |                   |         |           |        |          |  |
| DATA LOG          | Number             | Name              | Status       | Reading           | Reading | Status    | Name   | Number   |  |
| GRAPHS            | 1                  | BRKR1             | OKAY         | 0 A               | A 0     | OKAY      | BRKR2  | 2        |  |
| GROUPS            | 3                  | BRKR3             | OKAY         | 0 A               | 0 A     | OKAY      | BRKR4  | 4        |  |
| USER SETTINGS     | 5                  | BRKR5             | OKAY         | 0 A               | 0 A     | OKAY      | BRKR6  | 6        |  |
| ALERT SETTINGS    | 7                  | BRKR7             | OKAY         | 0 A               | 0 A     | OKAY      | BRKR8  | 8        |  |
| BREAKER PANEL     | 9                  | BRKR9             | OKAY         | 0 A               | 0 A     | OKAY      | BRKR10 | 10       |  |
| LOGOUT            | 11                 | BRKR11            | OKAY         | 0 A               | 0 A     | OKAY      | BRKR12 | 12       |  |
|                   | 13                 | BRKR13            | OKAY         | 0 A               | 0 A     | OKAY      | BRKR14 | 14       |  |
|                   | 15                 | BRKR15            | OKAY         | 0 A               | 0 A     | OKAY      | BRKR16 | 16       |  |
|                   | 17                 | BRKR17            | OKAY         | 0 A               | 0 A     | OKAY      | BRKR18 | 18       |  |
|                   | 19                 | BRKR19            | OKAY         | 0 A               | 0 A     | OKAY      | BRKR20 | 20       |  |
|                   | 21                 | BRKR21            | OKAY         | 0 A               | 0 A     | OKAY      | BRKR22 | 22       |  |
|                   | 23                 | BRKR23            | OKAY         | 0 A               | 0 A     | OKAY      | BRKR24 | 24       |  |
|                   | 25                 | BRKR25            | OKAY         | 0 A               | 0 A     | OKAY      | BRKR27 | 26       |  |
|                   | 70                 | DDVD20            | OKAV         | 0.4               | 0.4     | OKAY      | 00/004 | 20       |  |

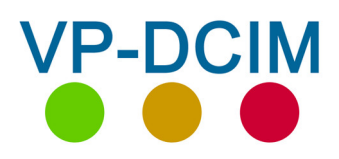

**VP Process Inc.** 

17. Menus – Logout

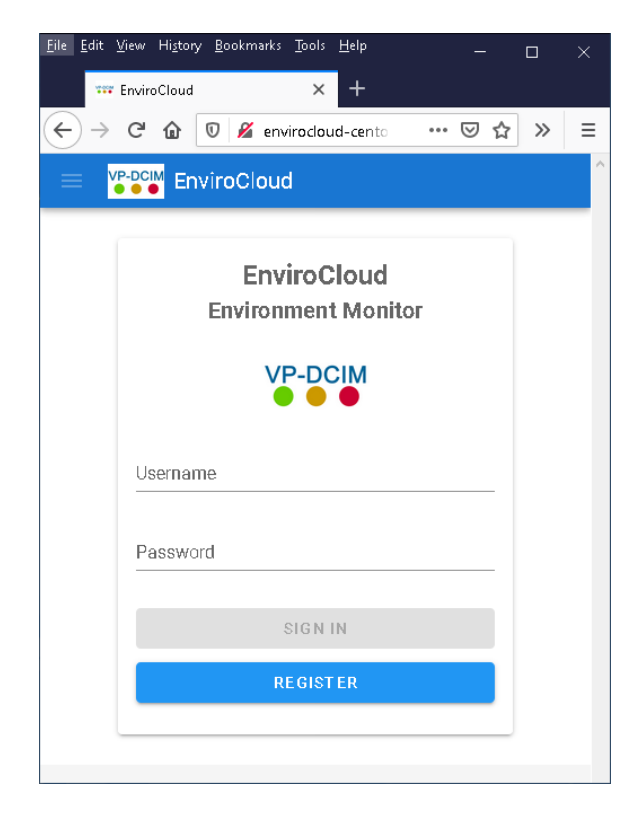

Exit EnviroCloud